## Útiköltség számító - használati segítség

Az útiköltség számító programok az ikonokkal érhetők el, melyek kiválasztás után egy új lapra linkelnek el.

A táblázatok az aktuális hónap, illetve az azt megelőző két hónap adatait tartalmazzák. Amennyiben korábbi időszak számítására van szükség, az is megoldható, lentebb külön kifejtem.

A számítás alapjául a Nemzeti Adó- és Vámhivatal által megadott üzemanyag literenkénti ár, illetve a vonatkozó kormányrendelet normarendszere szolgál.

# FONTOS: A számítás előtt mindig kérjük le a megtett útvonalat valamely útvonaltervezővel, mivel az út hosszúságára a számításhoz szükség lesz!

Az ikonok közül válasszuk ki a szükséges üzemanyagtípust. Az ikonok a "benzin", "gázolaj", "motorkerékpár", "LPG", "keverék" fajtákat tartalmazzák. Válasszuk ki a szükségeset, majd klikk az ikonra.

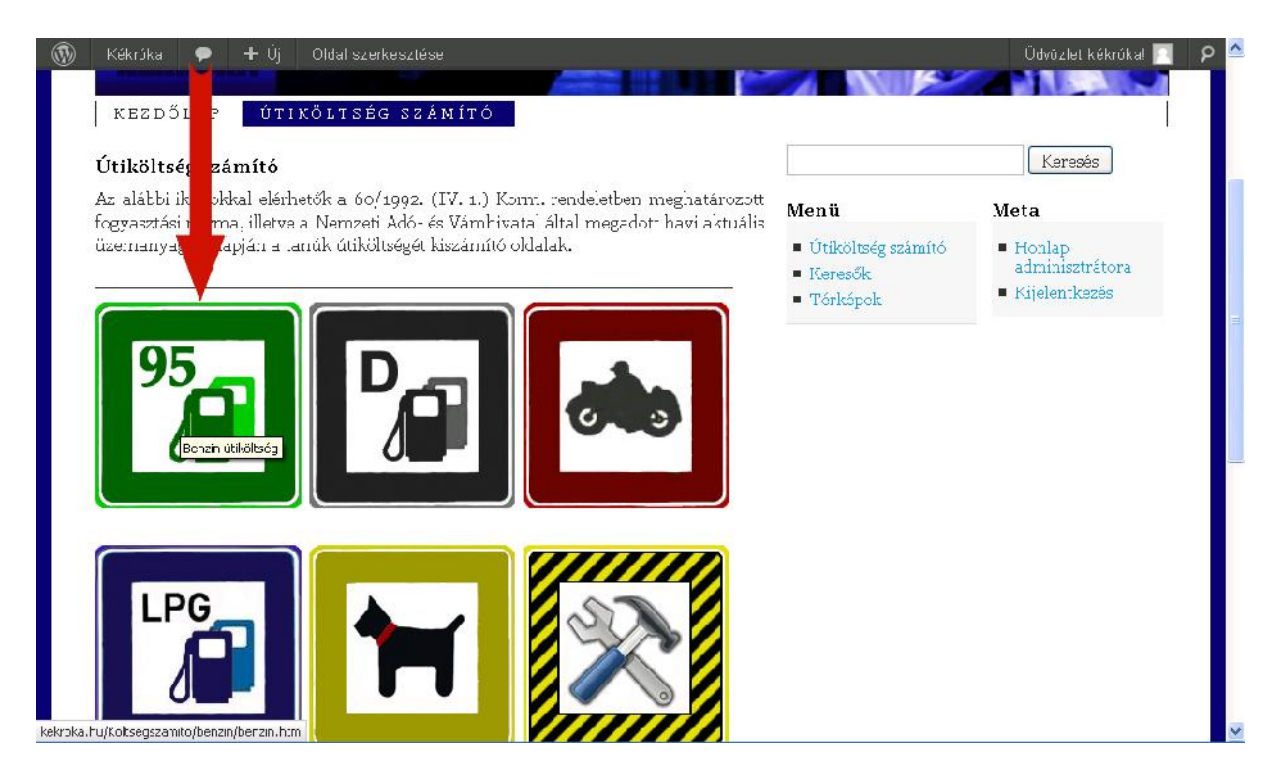

A klikk hatására egy új lap nyílik meg, melyen egy, az adott üzemanyagtípushoz illeszkedő színnel (pl. benzin–zöld, gázolaj–szürke) készített táblázat jelenik meg.

A számítás alapjául szolgáló esemény – jellemzően tanúkihallgatás időpontja - időszakára vonatkozó oszlop (1.) és a gépjármű hengerűrtartalma (2.) rovatok metszéspontjánál találjuk azt a mezőt (3.), ahova az útvonaltervezőből kiszámított megtett útvonal hosszát kell majd beírni. Ide érdemes a megtett út kétszeresét (oda-vissza távolság) beírni, akkor nem kell majd az összeget felszorozni kettővel.

| in - útiköltség számító - Nozilla f<br>erkesztés Nézet Előzmények Köny<br>() kekroka.hu/koltsegsza<br>M Reérkező levelek - kis () Kancs | f <b>irefox</b><br>•vjezők Eszközök Súgó<br>amito/benzn/benzin.htm<br>solat - www.likef <b>€</b> Face | hooke The T         | Innveres nénírás ( | okta 🗍 Szén nan    | rt:: Időbely       | ) 💽 🔹 SweetIM Se     | sarch              | <b>.</b> . | Image: Second second secon |
|----------------------------------------------------------------------------------------------------|----------------------------------------------------------------------------------------------------|---------------------|--------------------|--------------------|--------------------|----------------------|--------------------|------------|----------------------------------------------------------------------------------------------------|
| k < Kékróka — WordPress                                                                                                    | PSZAF - Nyilvántartások                                                                               | 1.                  | Útiköltség s       | zamitó   Kékróka   | ×                  | Benzin - útikötség s | zámító             | ×          | +                                                                                                    |
|                                                                                                    |                                                                                                    | Ú <b>t t</b> ség    | számító - be       | enzin              |                    |                      |                    |            |                                                                                                    |
|                                                                                                    |                                                                                                    | 2012.<br>szeptember | Számolt<br>költség | 2012.<br>augusztus | Számolt<br>költség | 2012. július         | Számolt<br>költség | 8          |                                                                                                    |
| 05 4.                                                                                                    | 1000 cm³-ig                                                                                           |                     | 0                  |                    | 0                  |                      | 0                  | 1          |                                                                                                    |
| 70                                                                                                    | 1001-1500 cm <sup>°</sup>                                                                             |                     | 0                  |                    | 0                  |                      | 0                  |            |                                                                                                    |
|                                                                                                    | 1501-2000 cm <sup>3</sup>                                                                             |                     | 0                  |                    | 0                  |                      | 0                  |            |                                                                                                    |
|                                                                                                    | 2001-3000 cm°                                                                                         |                     | 0                  |                    | 0                  |                      | 0                  |            |                                                                                                    |
|                                                                                                    | 3001 cm³ felett                                                                                       |                     | 0                  |                    | 0                  |                      | 0                  |            |                                                                                                    |
|                                                                                                    | Adott hónap<br>literenkénti díj                                                                       | 3.                  |                    | 410                |                    | 432                  |                    |            |                                                                                                    |
| PDF / XLS Adatok törlése N                                                                                                    | yomtat Számol                                                                                         |                     | Parts of th        | s page Copyright   | (C) 2002-2012      | Framtidsforum 1&     | M AB, Sweden       | <u>A</u>   | C INC IN                                                                                                    |
|                                                                                                    |                                                                                                    |                     |                    |                    |                    |                      |                    |            |                                                                                                    |

A fentiek alapján kiválasztott mezőbe (1.) írjuk be a megtett út hosszát (mértékegység: kilométer). Két lehetőségünk van az eredmény megjelenítéséhez:

a., Leütjük az "ENTER" billenytűt.

b., Megnyomjuk a "Számol" ikont (2.)

### A "Számolt költség" oszlopban megjelenik az útiköltség összege (3.)

| 🥮 Benzin - úliköltség számító - Mozilla   | Firefox                         |                       |                    |                      |                    |                          | 14                 | - 0 | $\mathbf{X}$ |
|-------------------------------------------|---------------------------------|-----------------------|--------------------|----------------------|--------------------|--------------------------|--------------------|-----|--------------|
| Fájl Szerkesztés Nézet Előzmények Kön     | vv <b>je</b> lzők Eszközök Júgó |                       |                    |                      |                    |                          |                    |     |              |
| 🔶 🔶 🧕 🎯 kekroka.hu/Koltsegsz              | amtoʻbenzin/benzin.htm          | 🏠 🖉 😋 Sweet IM Search |                    |                      |                    |                          |                    |     | 俞            |
| 🚦 Index. M Deérkező levelek - kris 🙆 Kapo | solat - www.likef 🚮 Face        | book 🔅 Pir It 👼       | Ingyenes gébírás o | okca 🗍 Szép nap      | oot!: .előhely     | )<br>Középszin:ű tábláza | atk                |     |              |
| 🦳 Menuk, «Kekróka — WordFress 🔹           | PSZAF - Nyilván:artások         | . ,                   | Útikoltség s       | zámító   Kékróka     | × [[]              | Benzin - útikoltseg s    | zamitó             | x   | +            |
|                                           |                                 |                       | Ма                 |                      |                    |                          |                    |     |              |
|                                           |                                 | Útiköltség            | számitó - ba       | enzin                |                    |                          |                    |     |              |
|                                           |                                 | 2012.<br>szeptember   | Számolt<br>költség | 2012.<br>augusztus 🍃 | Számolt<br>költség | 2012. jūlius             | Számolt<br>költség |     |              |
| 95                                        | 1000 cm²-ig                     |                       | -                  |                      | . 0                |                          | 0                  |     |              |
|                                           | 1001-1500 cm <sup>2</sup>       | 100                   | 3689,4             |                      | 0                  |                          | 0                  |     |              |
|                                           | 1501-2000 cm <sup>2</sup>       |                       | -                  |                      | 0                  |                          | 0                  |     |              |
|                                           | 2001-3000 cm <sup>2</sup>       | T                     | 0                  |                      | 0                  |                          | 0                  |     |              |
|                                           | 3001 cm³ felett                 |                       | 0                  |                      | 0                  |                          | 0                  |     |              |
|                                           | Adott hónap<br>líterenkénti díj | 1.                    |                    | 410                  |                    | 432                      |                    |     |              |
| PDF/XIS Adatok titrlése 🗈                 | vyomtat Számol                  | =                     | Pars of thi        | s page Copyright     | (0) 2002-2012      | Framtidsforum I&N        | MAB Sweder         |     |              |
|                                           | Ţ                               | 2.                    |                    |                      |                    |                          |                    |     |              |

A számítás után az alábbi lehetőségeink vannak.

1. Az "Adatok törlése" ikonnal ki tudjuk törölni a korábbi számítást, számításokat (1.).

2. A "Nyomtat" ikonnal ki tudjuk nyomtatni a táblázatot (2.).

3. A "PDF / XLS" ikonnal .PDF és táblázat (.xls) formátumba tudjuk konvertálni az eredményt (3.). (Lentebb látható a konvertálás eredményeképpen megjelenő képernyő.)

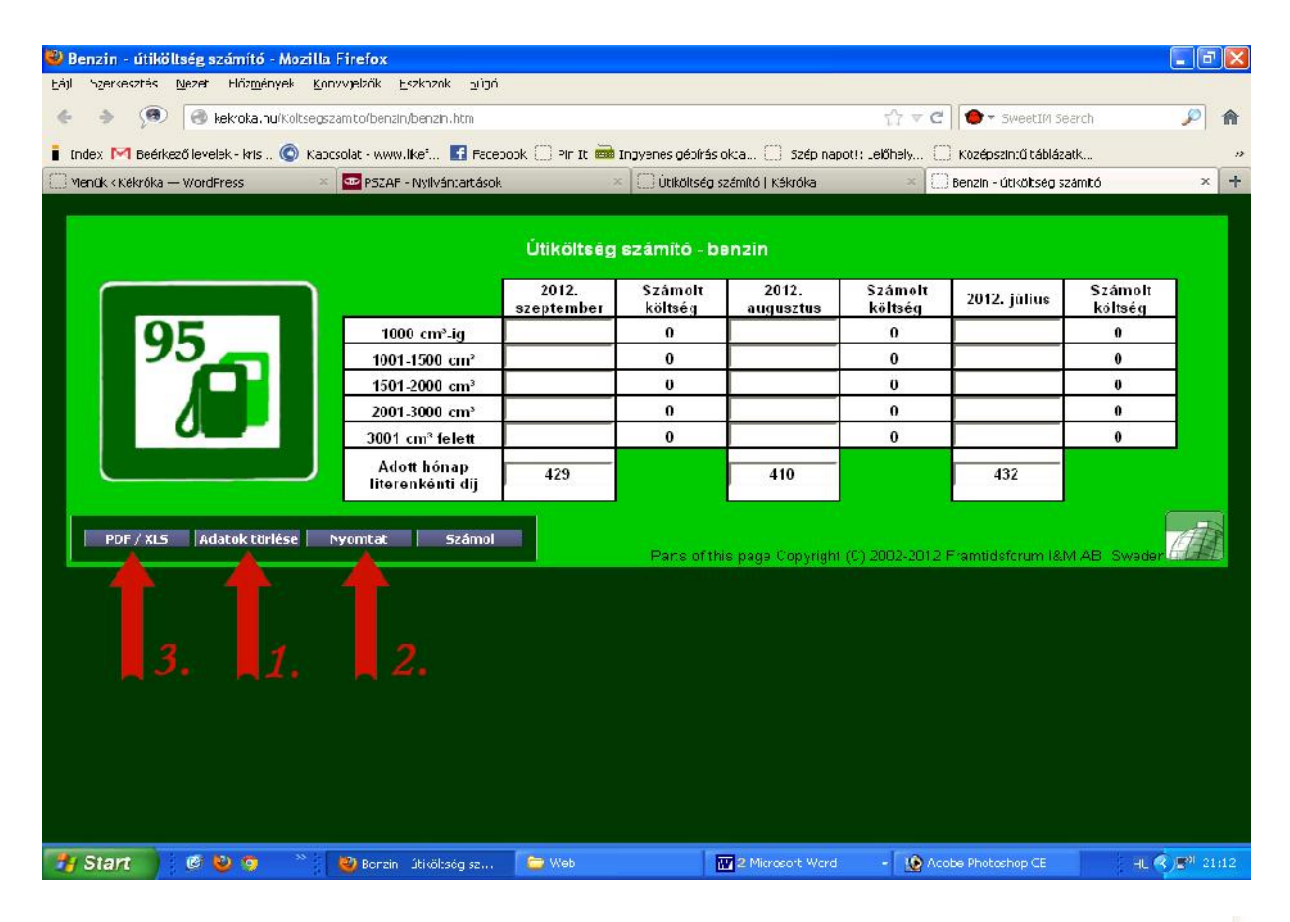

The Advanced Submit Service can also store the submitted data in a database for later ratneral. Compiled reports, for example all forms that were submittee last week, can be created and downloaded. 6 morths of Acvanced Submit Service is included when you buy a Frofesoieral Edition product. The subscription fee is \$15/month.

The web page generated by SpreadsheetConventer is a standard web form. You can easily adapt it to any form-processing solution you already have.

#### Learn more about the SpreadsheetConverter forms services.

| BENZIN                          | 2012.<br>augusztus | Számolt<br>költség | 2012.<br>július | Számolt<br>költség | 2012.<br>június | Számolt<br>költség |
|---------------------------------|--------------------|--------------------|-----------------|--------------------|-----------------|--------------------|
| 1000 cm <sup>3</sup> -ig        |                    | 0                  |                 | D                  |                 | Ű                  |
| 1001 1500 cm <sup>3</sup>       |                    | 0                  |                 | 0                  |                 | 0                  |
| 1501-2000 cm <sup>3</sup>       |                    | 0                  |                 | D                  |                 | U                  |
| 2001 3000 cm <sup>3</sup>       |                    | 0                  |                 | 0                  |                 | 0                  |
| 3001 cm³ felett                 |                    | 0                  |                 | 0                  |                 | 0                  |
| Adott hónap<br>literenkénti díj | 429                |                    | 410             |                    | 432             |                    |

#### Mit tegyek, ha a vizsgálni tervezett időszak nem szerepel a táblázatban:

Arra is lehetőség van, hogy olyan időszakra vonatkozó időpontra végezzünk számítást, amit a táblázat már nem tartalmaz.

Ebben az esetben a Nemzeti Adó– és Vámhivatal oldalán (link található a Kékróka "Útiköltség számító" oldal legalján, de a biztonság kedvéért itt is megadom: <u>http://nav.gov.hu/magyar\_oldalak/nav/szolgaltatasok/uzemanyag/uzemanyagarak</u>) nézzük meg az adott hónap, adott üzemanyagtípushoz tartozó literenkénti díjat.

A kérdéses literenkénti díjat írjuk be a táblázatban szereplő "Adott hónap literenkénti díj" mezőbe, majd a mező fölötti oszlopban a korábban már ismertetett módon ki tudjuk számolni a kívánt összeget. Az eltérő fogyasztási normák miatt figyeljünk arra, hogy az üzemanyagfajtához megfelelő táblázatot használjuk. Vagyis, ha benzint számolunk, a benzin táblázatban végezzük a javítást.

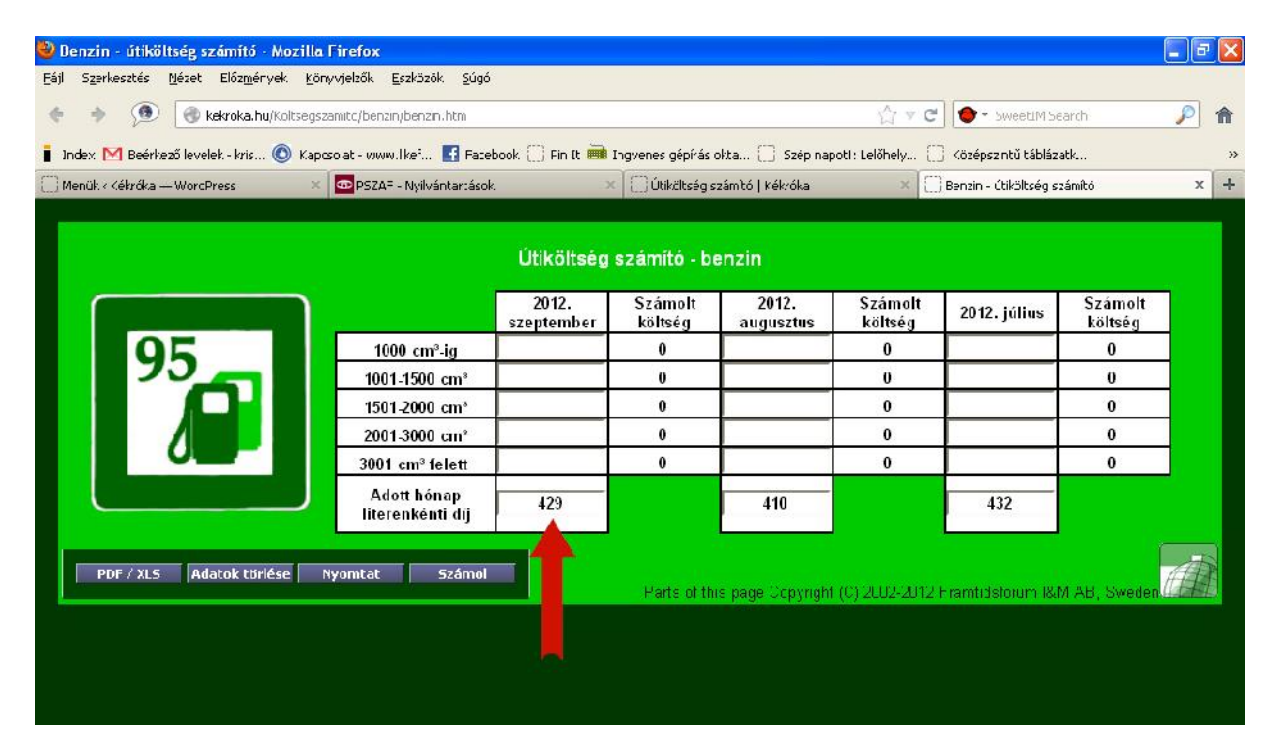

Sok sikert, jó munkát.

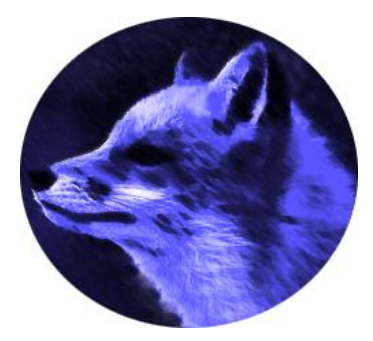